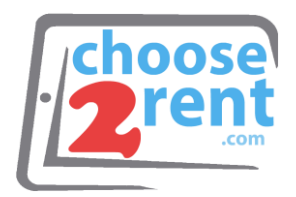

### Choose 2 Rent

Phone 1 (800) 622-6484 1 (866) 937-8254 Fax

info@choose2rent.com www.choose2rent.com

# **Use Your Bluetooth Scanner 7Qi**

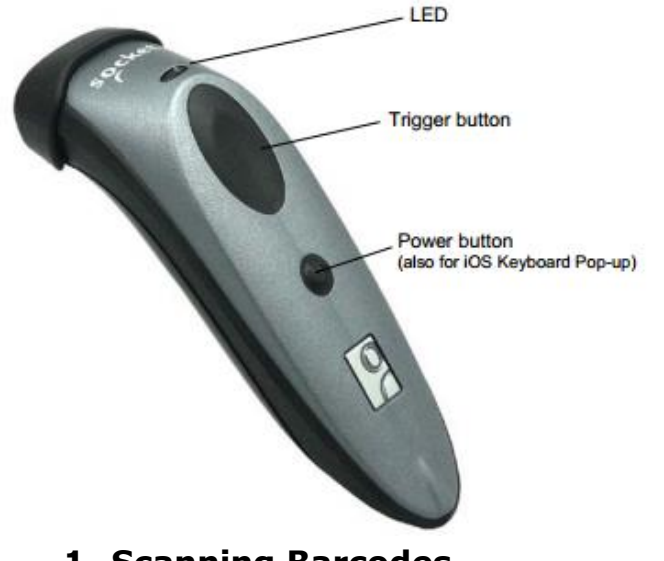

## 1. Powering ON:

Press and hold down the small power button until the LED turns blue and the scanner beeps twice

## 2. Powering OFF:

Press and hold down the small power button until the scanner beeps twice.

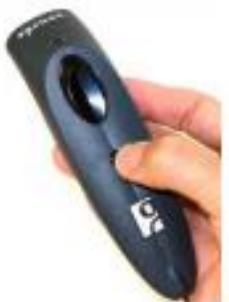

### **1. Scanning Barcodes**

After connecting the scanner to your device, open an application. Put the cursor where you want to enter data. Hold the scanner about 4 inches from the barcode and press and hold the trigger button. Keep your hand steady and make sure the red beam covers the entire width of the barcode.

By default, the scanner will beep and vibrate, and the LED will flash green to confirm that data was decoded and sent to the host device.

### 2. Simultaneous Scanning and Soft Keyboard Support

The Scanner supports simultaneous use of the barcode scanner and the Apple iOS on-screen keyboard while entering data into an application. To open or close the onscreen keyboard, quickly double-press the power button (like double-clicking a mouse).

After you double-press the power button, the CHS will beep to indicate that the onscreen keyboard was enabled / disabled.

Watch a video: http://www.youtube.com/watch?v=VhtttoC6ROs

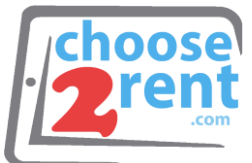

### 3. Pair the Scanner with the Apple device:

- Power on the Scanner
- Make sure the scanner is set to HID Keyboard mode (default). If needed you can switch to iOS Mode (explained on page 3).
- Enable Bluetooth on the Apple device. Search for Bluetooth devices
- In the list of found devices, select Socket CHS [xxxxxx]. If prompted, tap Pair.

# 4. Unpairing the scanner from your iPad or iPhone

Power on the scanner. Press and hold the TRIGGER and the POWER button together. After you hear 3 beeps, release both buttons. The scanner will unpair and power off.

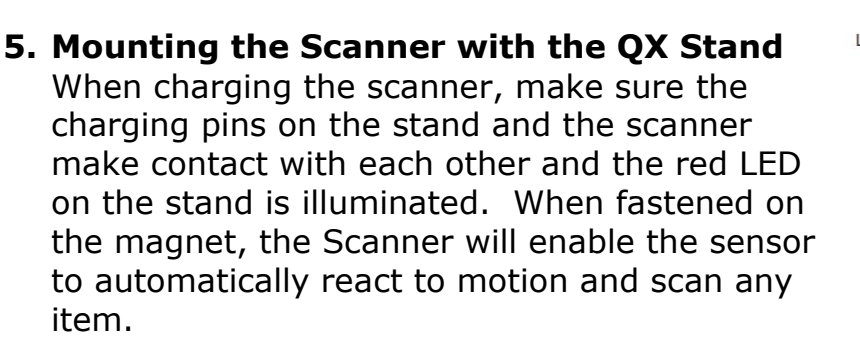

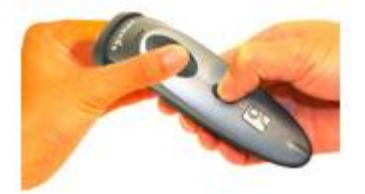

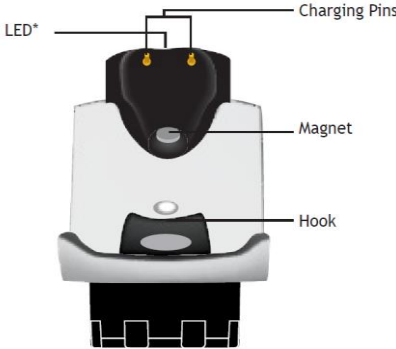

### Auto Mode (In the Stand)

| Action Behavior                                     | Robavior                                       | Notification                                  |                                         |      |
|-----------------------------------------------------|------------------------------------------------|-----------------------------------------------|-----------------------------------------|------|
|                                                     | Beep Pattern                                   | LED Activity                                  | Vibrate                                 |      |
| Place Scanner<br>in the Stand                       | Scanner<br>switches to<br>Presentation<br>Mode | High-high tone<br>confirms proper<br>seating* | Battery Status<br>LED is Disabled       | None |
| Place a barcode<br>in the Scanners<br>Field of View | Decode Bar<br>Code                             | 1 Beep when<br>Data success-<br>fully scanned | Green LED<br>blinks (while<br>scanning) | None |

\*Note: 7Qi/7Xi will beep High-high tone even if the Scanner is Power Off (to indicate charging

#### Mobile Mode (Not in the Stand)

| Action                                                                       | Behavior                              | Notification                                  |                                         |                                                |
|------------------------------------------------------------------------------|---------------------------------------|-----------------------------------------------|-----------------------------------------|------------------------------------------------|
| Action                                                                       |                                       | Beep Pattern                                  | LED Activity                            | Vibrate                                        |
| Remove the<br>Scanner from<br>the Stand and<br>press the Trig-<br>ger button | Scanner<br>switches to<br>Mobile Mode | None                                          | Battery Status<br>LED is Enabled        | Enabled                                        |
| Press the Trig-<br>ger button                                                | Decode Bar<br>Code                    | 1 Beep when<br>Data success-<br>fully scanned | Green LED<br>blinks (while<br>scanning) | Vibrate when<br>Data success-<br>fully scanned |

Presentation Mode: Bar Codes placed in the Scanner's field of view are automatically scanned. Mobile Mode: Pressing the Trigger button initiates a scan.

| <b>choose</b><br><b>rent</b> |                            |
|------------------------------|----------------------------|
| "Beep<br>Beep"*              | 4-6 inches<br>(10 - 15 cm) |
|                              |                            |
|                              |                            |

| QX Stand Modes                                                                                                    |                  |
|----------------------------------------------------------------------------------------------------|------------------|
| Mobile Mode - Normal (default)* Scanning<br>this bar code will enable the scanner to<br>enter mobile mode. It will always be in<br>manual trigger mode even when placed in<br>the stand or cradle.<br>*Scanner Factory Reset returns to Mobile<br>Mode.                                                                                                    | #FNB 41FBA50000# |
| Auto Mode (Presentation Mode)<br>Scanning this bar code will enable the<br>scanner to enter auto mode. When the<br>scanner is in auto mode, it will switch to<br>presentation trigger mode when it de-<br>tects power on the cradle pins. When the<br>scanner is removed from the cradle it will<br>remain in presentation trigger mode until<br>the users presses the trigger. At that point<br>it will switch to normal manual trigger<br>mode. Auto Mode command barcode is also<br>printed on the product label. | #FNB 41FBA50003# |

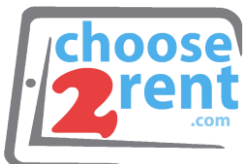

- Pair and connect the 7Qi/7Xi to your device prior to placing the scanner in Auto Mode. The Scanner is not discoverable when in Auto Mode and in the Stand. This facilitates a fast connection to the current connected device when powered on (for example the start of the new business day).
- The Trigger button must be pressed to disable Presentation Mode (and enable Mobile Mode) after the scanner is removed from the Stand.
- The Scanner will not turn off when it's in Presentation Mode and in the Stand under AC Power.
- To avoid excessive power drain, the scanner should not be left out of the Stand in Auto Mode. Either press the Trigger button or Power off the scanner.

### 6. BEEP and Vibration Settings

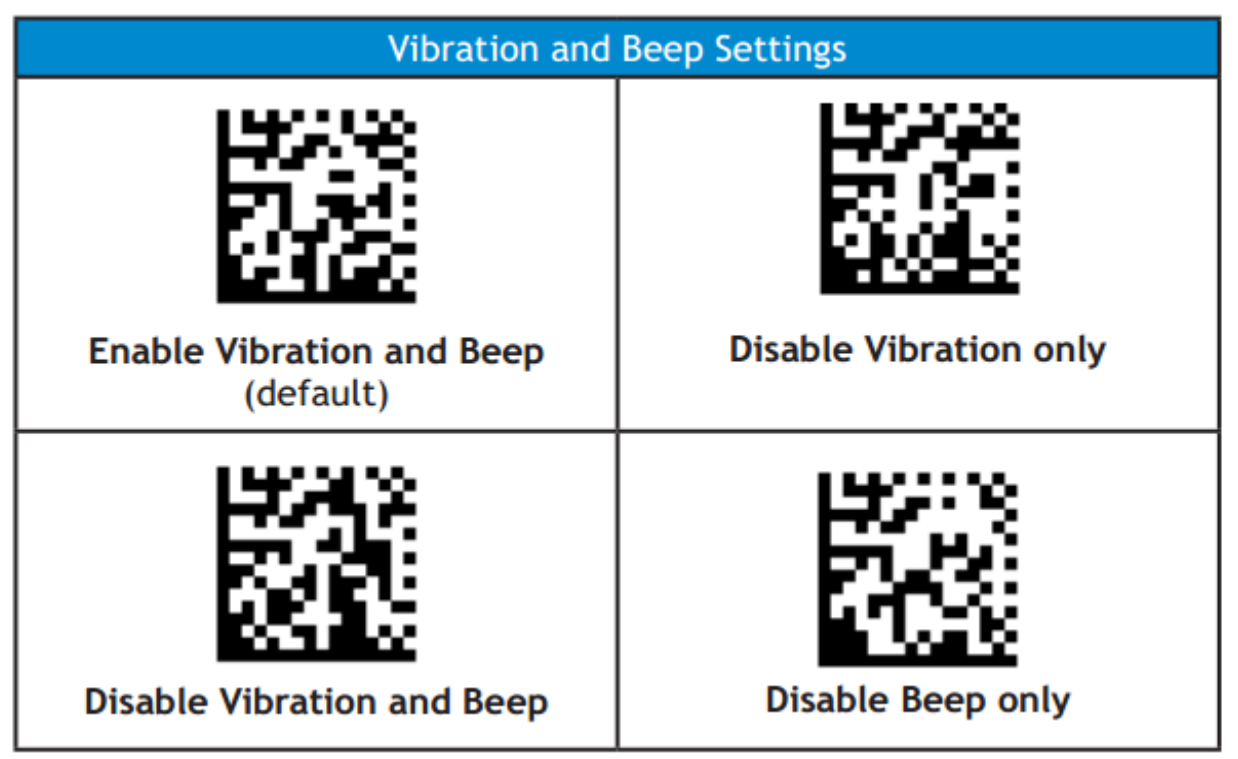

For full instructions visit:

http://www.socketmobile.com/pdf/data-collection/CHS7Qi-QSG-Apple.pdf

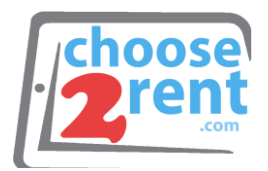

### Bluetooth Connection Modes

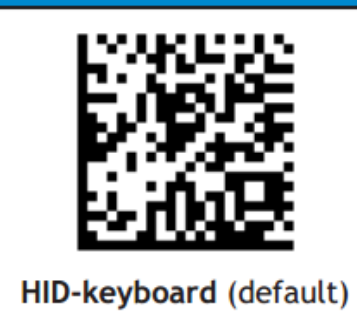

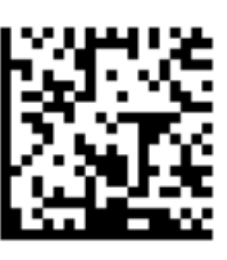

iOS Mode

| HID MODE Keyboard Pop-up               | IOS MODE - SCANNER-ENABLED            |
|----------------------------------------|---------------------------------------|
| Enable                                 | APP                                   |
| The CHS emulates the keyboard in       | If you are using the CHS with an iOS  |
| HID mode. So scanned barcode data      | device and a Scanner-enabled          |
| will be input into the text field. The | Application that does not provide     |
| following steps show how to access     | instructions to connect with the CHS, |
| the onscreen keyboard while            | please use the following steps.       |
| connected to the CHS in HID mode.      | 1. Power on the CHS and scan this     |
|                                        | barcode. The CHS will beep 3          |
| 1. Make sure the CHS is connected      | times.                                |
| to your Apple device in HID            | 2. Turn Bluetooth on for the Apple    |
| mode.                                  | device. Go to Settings >              |
| 2. Open your application and place     | Bluetooth. A Bluetooth Devices        |
| the cursor where you want to           | search will begin.                    |
| enter data.                            | 3. Tap Socket Socket 7Xi [xxxxxx]     |
| 3. Quickly double-press the power      | in the list of Devices found. After   |
| button of the Scanner (like            | a few seconds the "Not Paired"        |
| double-clicking a mouse) to open       | status will change to                 |
| or close the onscreen keyboard.        | "Connected" and the CHS Blue          |
| The CHS will beep once as              | LED will blink every 3 seconds        |
| confirmation.                          | confirming the connection.            |

| Factory Default                                                                                                    |  |  |
|----------------------------------------------------------------------------------------------------|--|--|
| <b>Factory Reset</b><br>Revert all settings to factory<br>defaults. The CHS powers off<br>after scanning this barcode. |  |  |

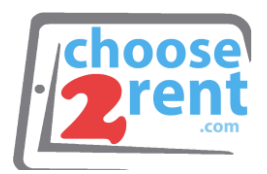

# **Scan Tips**

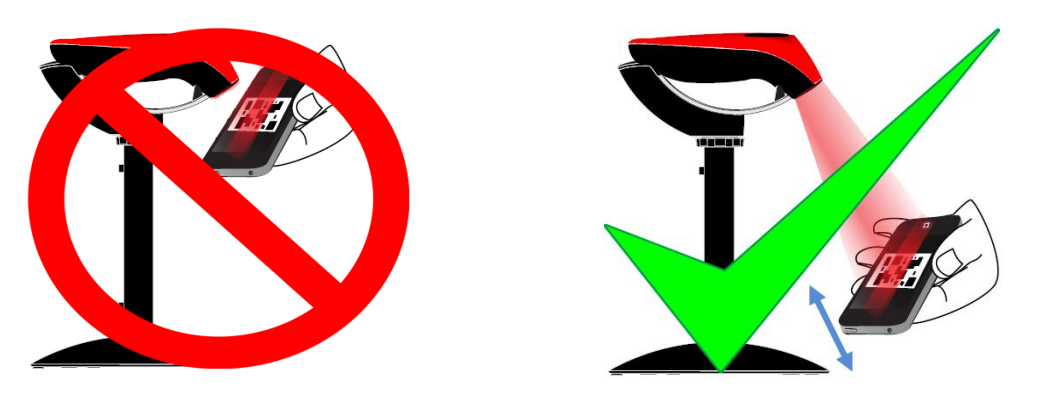

- Be sure to place the QR code 4-6 inches away from the scanner and slowly back away the QR code till a beep sound is made.
- Do not wave! Move in and out!
- If scanning a QR code on a mobile device, be sure to have the device brightness set to highest. (Especially devices with privacy screens)
- Be sure to enlarge the QR code to a reasonable size. You may experience difficulty if the QR code is too small to read.
- Cracked screens may cause difficulty when scanning. Guest should print out the QR code or ask for assistance from the Guest Registration Administrator.

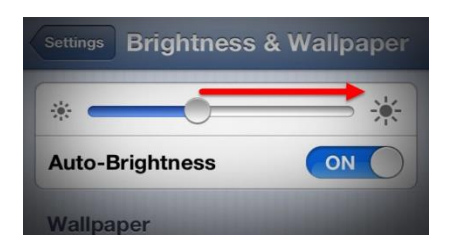

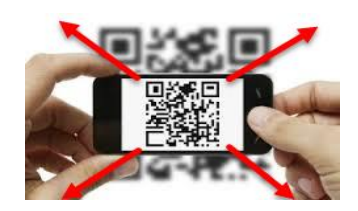

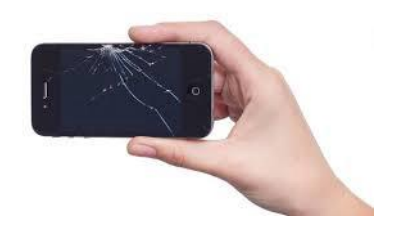

Please call our support team if you need assistance setting up your rental devices 1(800) 622-6484